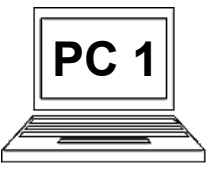

## 4 A (strana 1) Aplikace malování – barvy a čáry

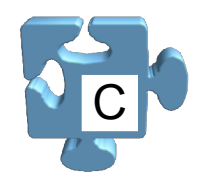

Pomocí aplikace "Malování" lze kreslit různé čáry a tvary v různých barvách a tvořit tak jednoduché obrázky. Zároveň je možné s obrázky nebo jejich částmi provádět základní grafické operace, jako např. změnu velikosti atd. Z podstaty je tato aplikace velmi vhodná pro zdokonalení se při práci s myší. Kompletní popis a vyzkoušení možností této aplikace není nic, co se dá stihnout v krátké době, podívejme se ale na její základy. Zkusíme nakreslit několik barevných čar. Aplikaci "Malování" spustíme podobně jako aplikaci "Poznámkový blok", vždy je k dispozici v nabídce všech programů v hlavní nabídce, ve složce "Příslušenství".

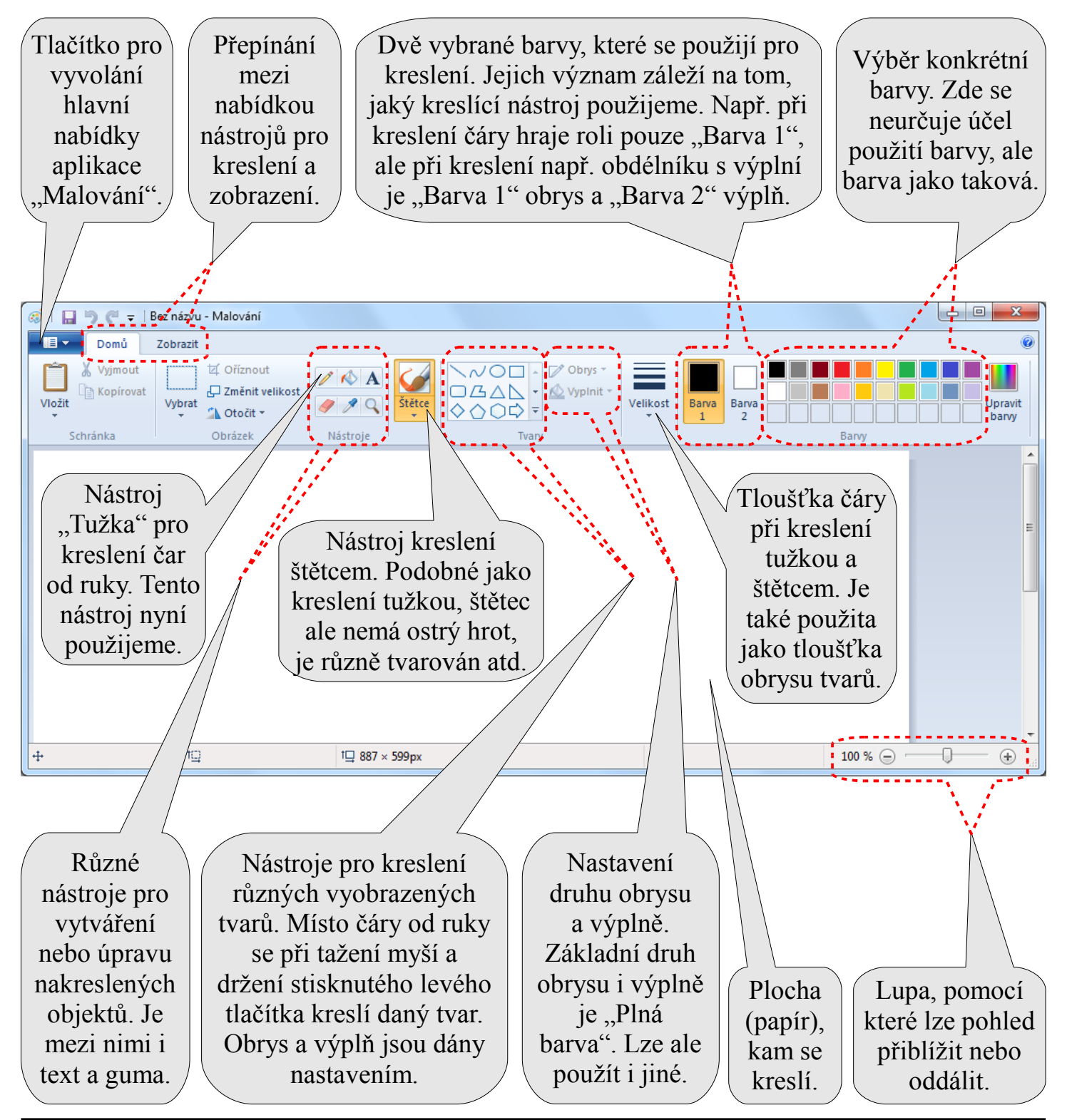

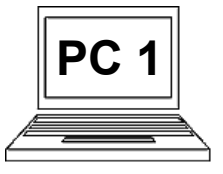

## 4 A (strana 2) Aplikace malování – barvy a čáry

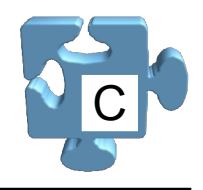

Pojďme nakreslit od ruky několik čar, pomůže nám to lépe pochopit a zvládnout práci s myší. Pomocí nástroje "Tužka" nakreslíme červeně nápis "Ahoj" a modře nápis "CDV". Představme si, že místo myši držíme tužku. Podle pohybu myši (tužky) se bude kreslit čára. Pokud budeme držet stisknuté levé tlačítko myši, tužka je v kontaktu s papírem, tedy kreslí. Nebudeme-li držet levé tlačítko myši, tužka je jakoby nad papírem, tedy nekreslí. Pochopení tohoto principu je klíčové i pro další činnosti s počítačem, např. přetahování ikony po ploše atd. Prostě pokud držíme stisknuté levé tlačítko, držíme objekt, na který jsme ukázali. Jakmile jej pustíme, objekt uvolníme.

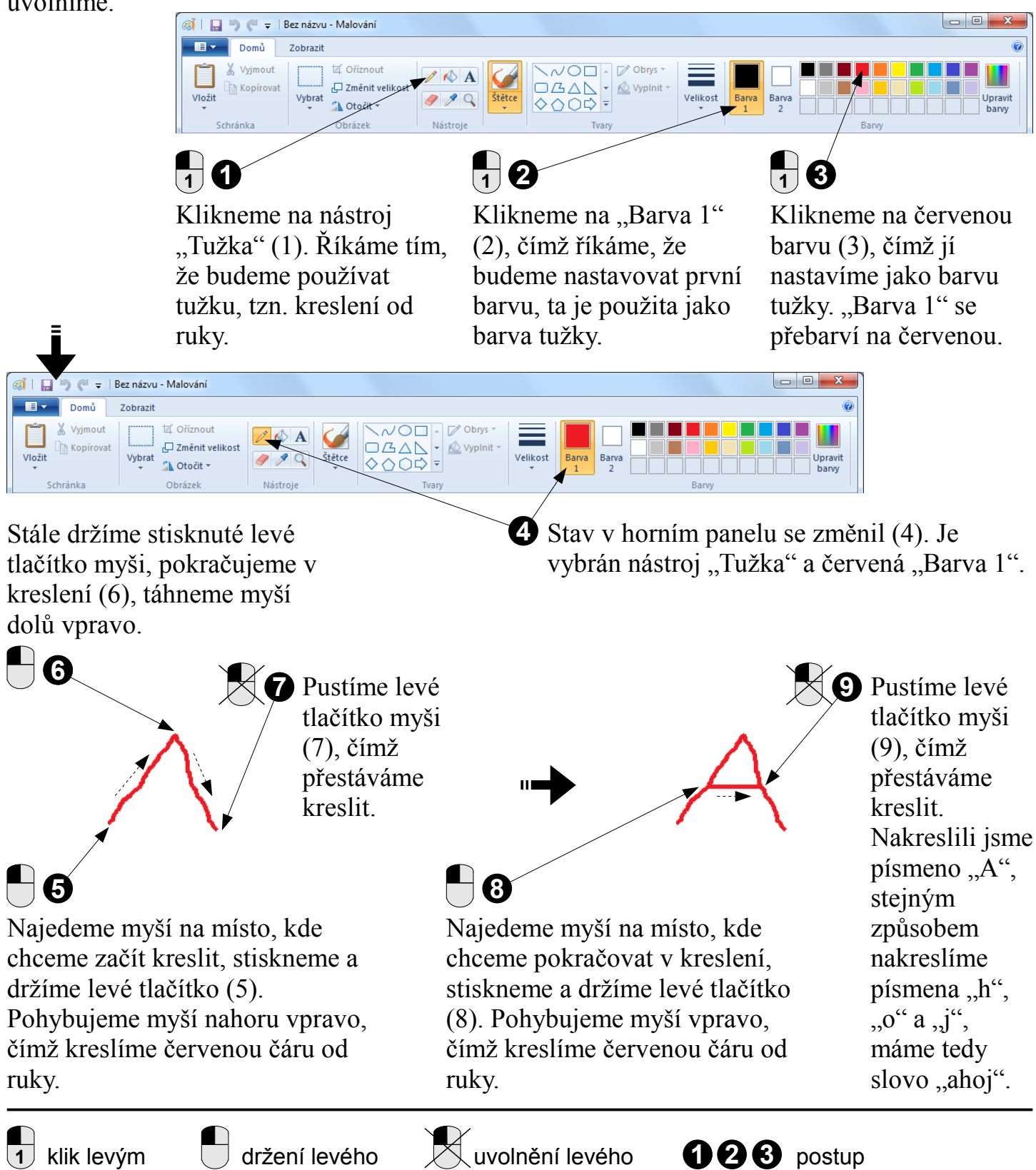

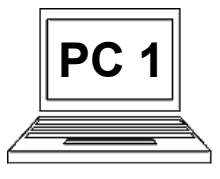

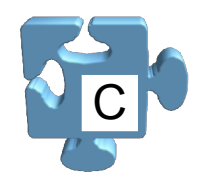

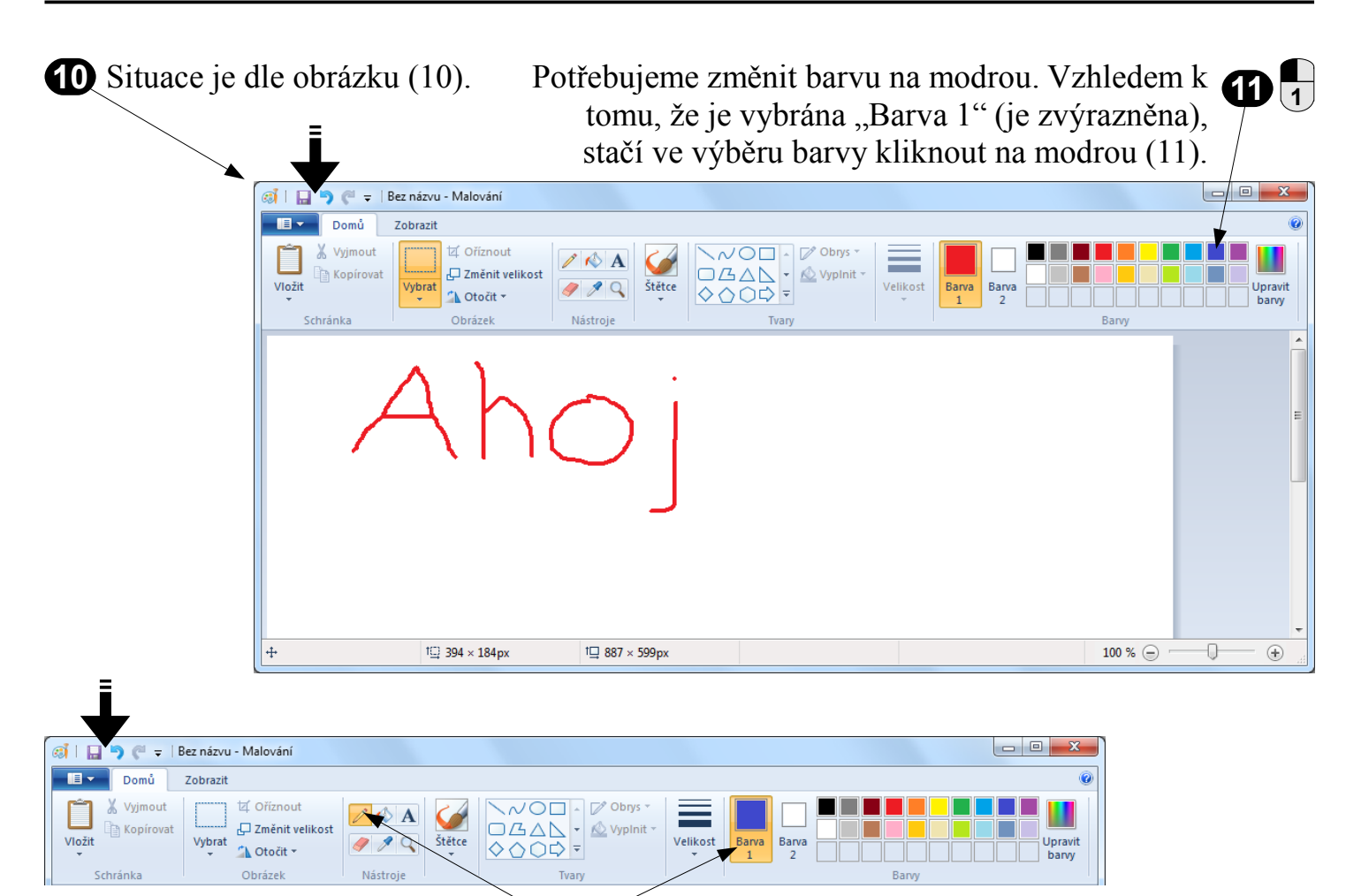

Jako "Barva 1" je vybrána modrá. Aktivní nástroj je stále tužka, zde k žádné změně nedošlo (12).

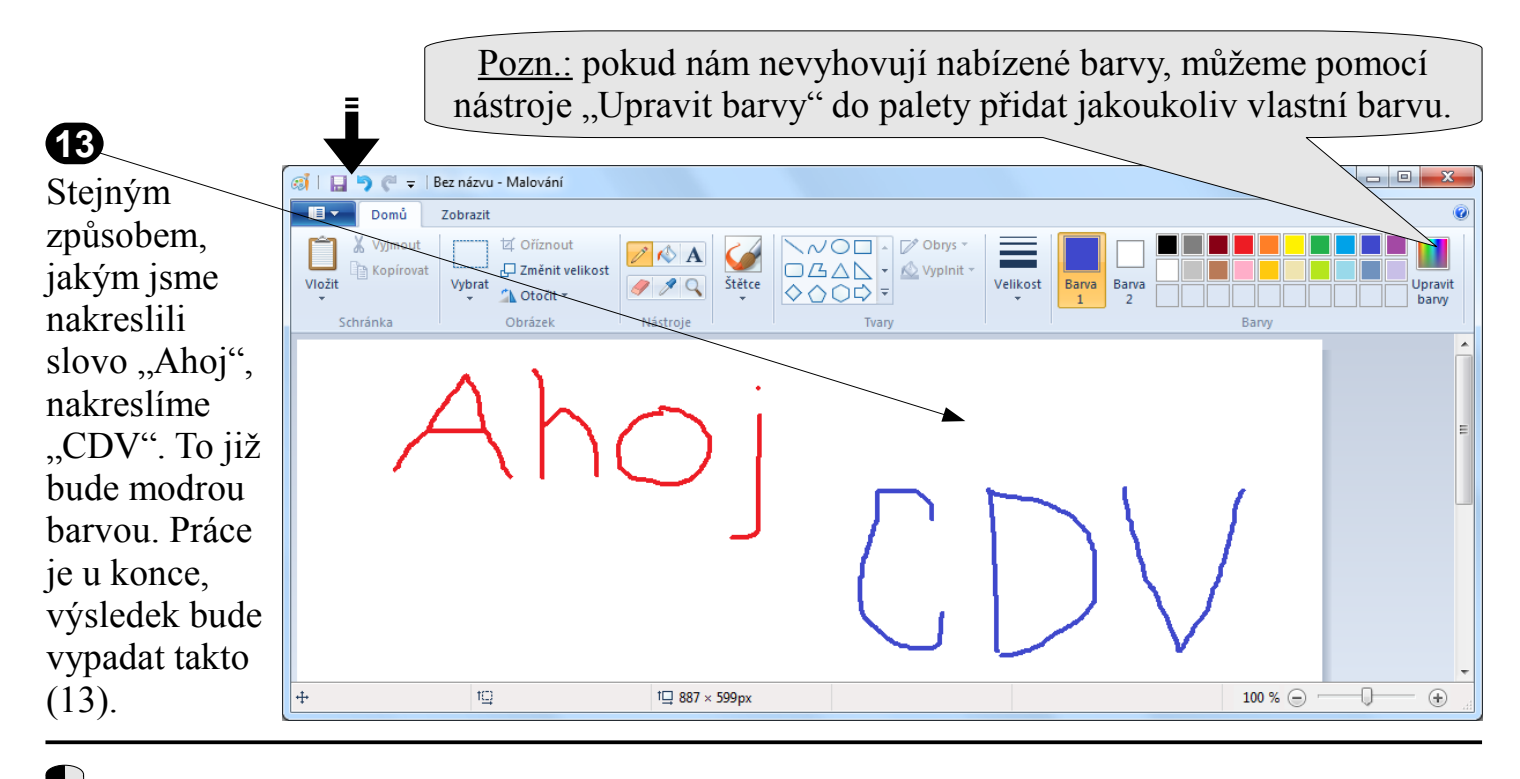